# **MYQ** Samoobslužné kopírování, tisk, skenování

Systém MyQ umožňuje kopírování, tisk z flashdisku a skenování na základě ověření uživatele přes elektronický čip. Každý uživatel disponuje svým účtem a kreditem.

#### Přehled funkcí

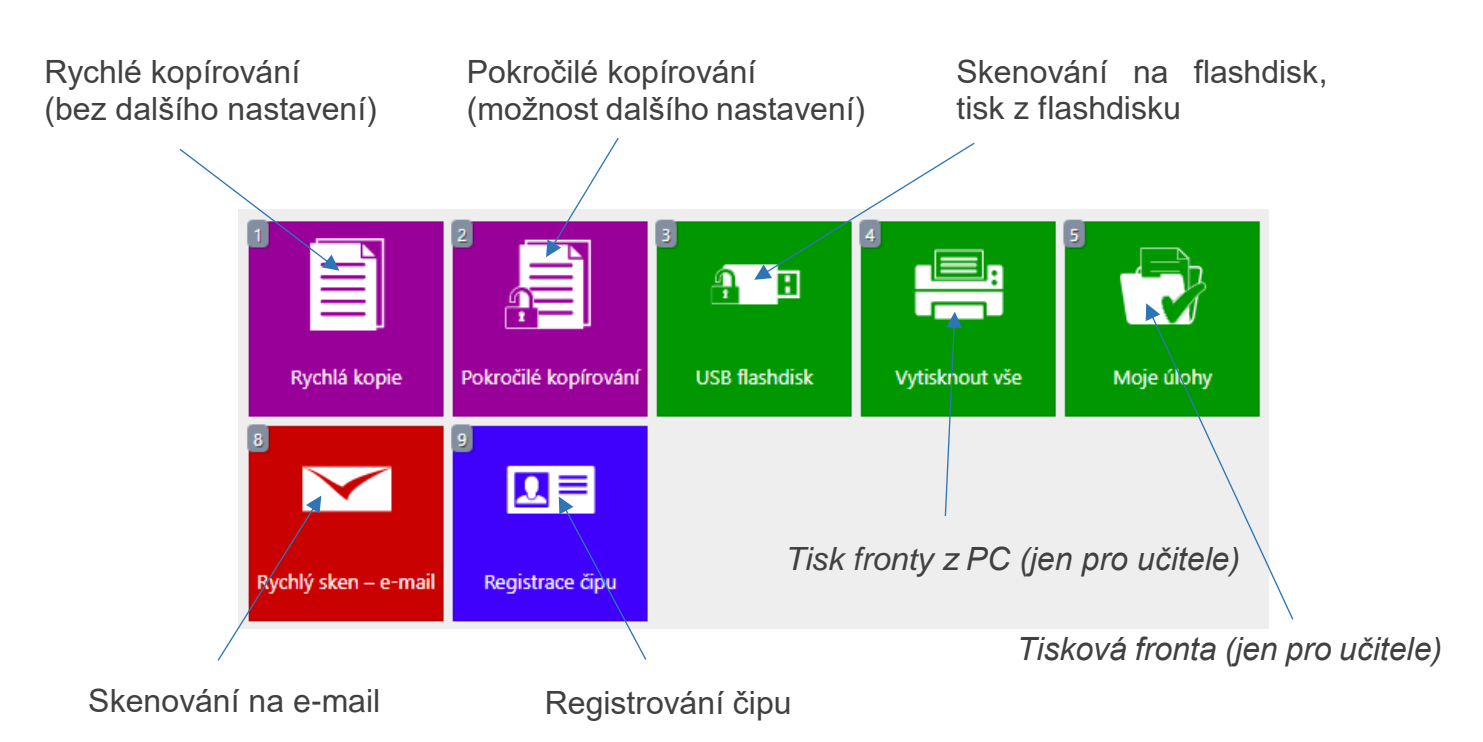

### Registrace čipu

Čip je možné zaregistrovat do systému MyQ až po obdržení PINu od třídního učitele, případně správce ICT. Na přihlašovací obrazovce zadejte PIN a potvrďte. Po načtení vašeho profilu klikněte na panel **Registrace čipu** a přiložte váš čip ke čtečce. Proběhne zaregistrování. Nyní se přihlašujete a odhlašujete jen pouhým přiložením čipu ke čtečce.

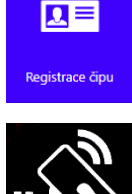

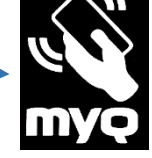

Registrace nových uživatelů, případně registrace čipu v případě ztráty PINu probíhá u správce ICT **p. Záleského** (kabinet chemie, č. 305, ict@bigy-cb.cz)

## Dobíjení kreditu

Po registraci čipu je možné dobít kredit pro kopírování a tisk. Minimální výše kreditu pro aktivní služby je **3 Kč**.

Kredit je možné dobít pouze v hotovosti u **p. Vodákové** (přízemí, P01), **minimální vklad činí 50 Kč**.

Ceník služeb: jednostranná černobílá kopie/tisk A4: 1 Kč, A3: 2 Kč. Oboustranné verze dvojnásobek základní ceny.

### Kopírování (černobílé)

Rychlé kopírování bez nastavení dalších parametrů proveďte pomocí panelu **Rychlá kopie**. Přes panel **Pokročilé kopírování** lze nastavovat např. volbu papíru, lupu, sytost a další.

Následné provedení kopie proveďte zeleným tlačítkem Start.

### Tisk z flashdisku (černobílý)

Po přihlášení a zapojení USB flashdisku do portu na pravé straně zařízení klikněte na panel **USB flashdisk**.

Vyberte příslušný(é) soubor(y), klikněte na tlačítko **Tisk** a potvrďte zeleným tlačítkem **Start**.

### Skenování na flashdisk

Po přihlášení a zapojení USB flashdisku do portu na pravé straně zařízení klikněte na panel **USB flashdisk**, klikněte na tlačítko **Uložit dokument** a potvrďte zeleným tlačítkem **Start**.

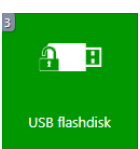

Veškeré komplikace s tiskem, připomínky a náměty řešte se správcem ICT (viz výše).

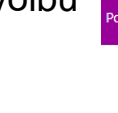

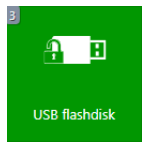

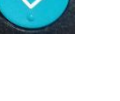